PLEASE MAKE SURE GPS PLUS X SOFTWARE IS INSTALLED ON YOUR MACHINE AND YOUR COLLARS ARE REGISTERED PRIOR TO USING THIS QUICKSTART GUIDE! Refer to the GPS COLLAR QUICKSTART or the GPS PLUS X manual for help.

IMPORTANT NOTE: ALWAYS USE THE HANDHELD TERMINAL WITH AN ANTENNA!

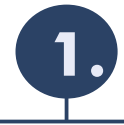

**Connect the Handheld Terminal (HHT) to your PC** Remove the bottom cap of the HHT and plug in the USB cable.

Start GPS PLUS X on your PC. Now press START and then ENTER on the HHTs keypad. The HHT should now pop up in GPS PLUS X under Devices. In case it does not show automatically, please refer to the HHT manual.

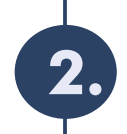

## **Register your collars on the HHT**

To find your collars with the HHT you need to register them first.

Handheld Terminal -> Configuration -> Collar Registration.

Select the collars you want to register on the HHT, hit the ADD button and then click on APPLY. To make sure that every collar got registered correctly, hit the RELOAD button. If a collar is missing repeat the registration.

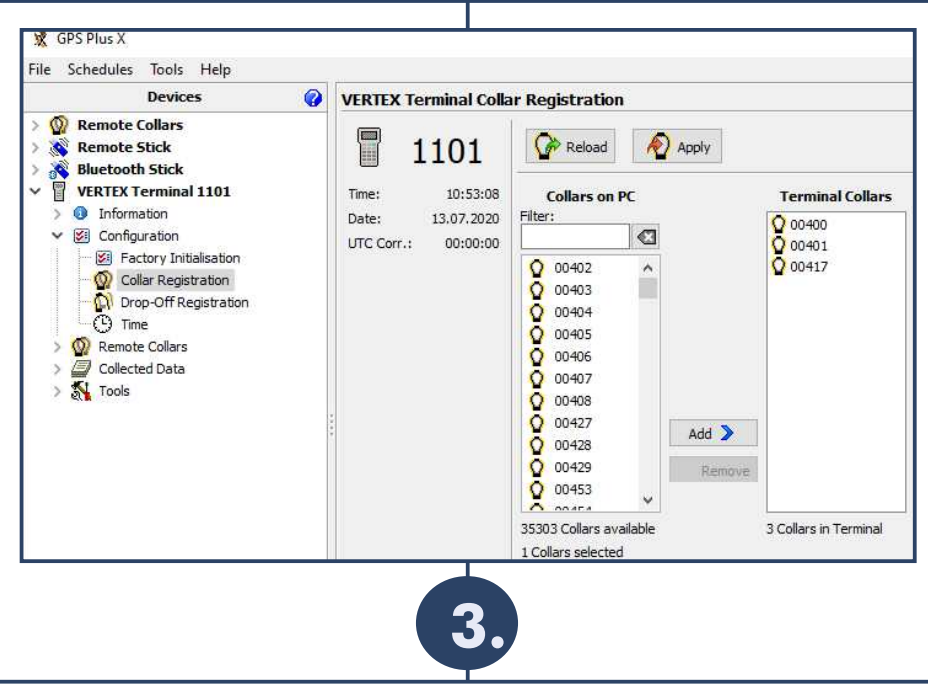

## **Search for Collars**

Before you can download data of your collars, you need to find them. For this enter the HHTs Collar Communication menu by pressing START, then ENTER and then F1 on the keypad. Press F2 and F2 again to start a Fast Search for VERTEX PLUS collars. This should not take longer than 10 seconds.

NOTE: Make sure that the collars UHF is active at the time you try to reach it with the HHT! You can find the UHF time-window in the collars info file.

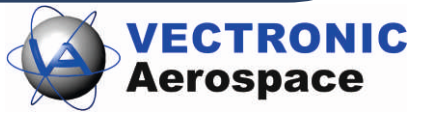

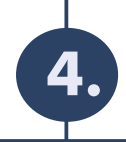

## **Communicating with your Collars**

After you found your collars with the HHT, select the collar you want to communicate with (you can navigate through the HHT menu with the keys 1 - 4 and 6 - 9). You then have the choice between Upload Data and Download Data.

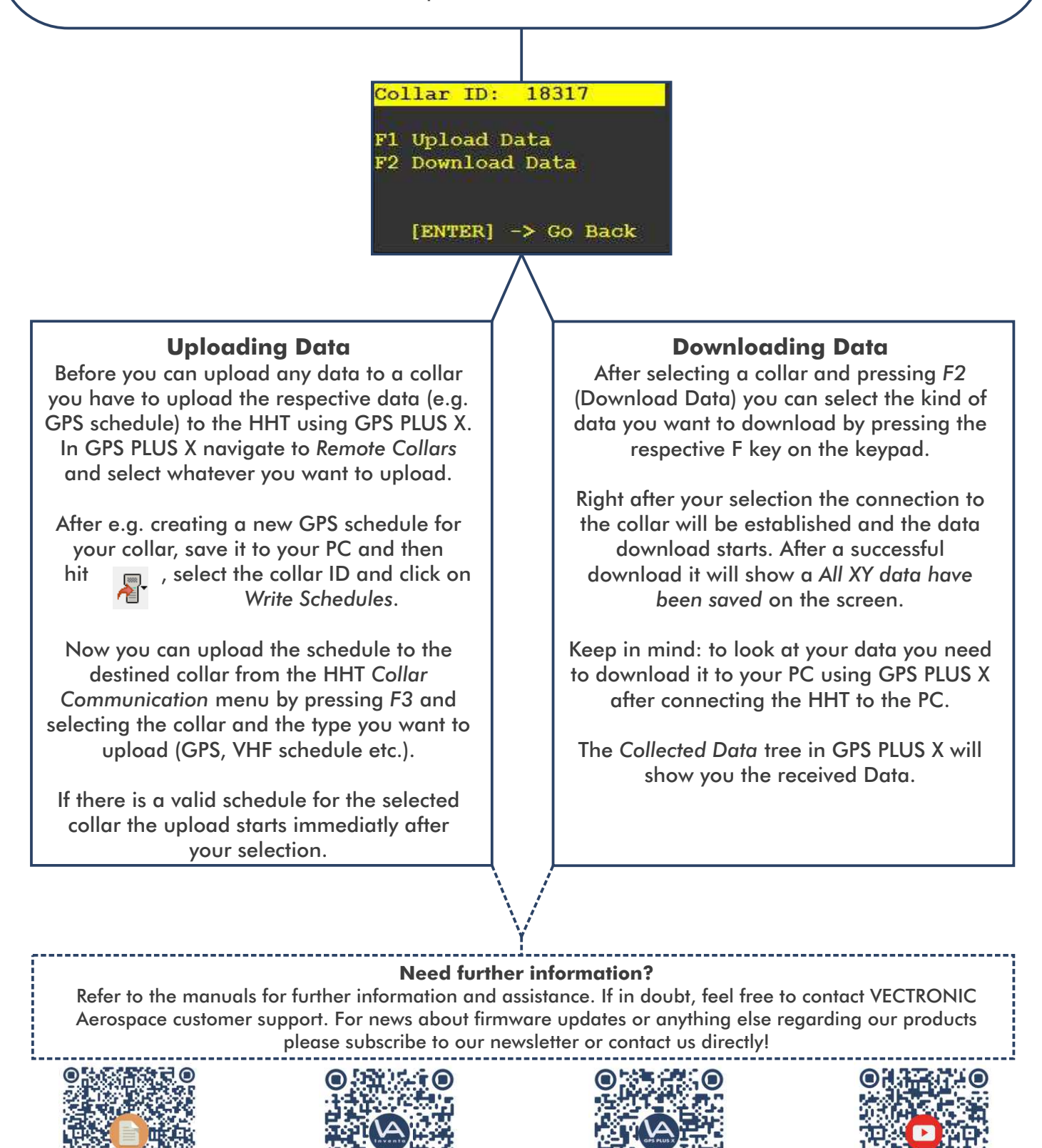

Download the Manual for the Handheld Termina

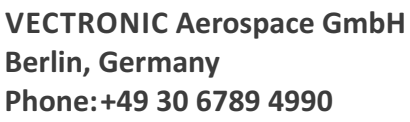

VECTRONIC Aerospace USA lowa, USA Phone:+1 319 626 2267

eb interface INVENTA

VECTRONIC Aerospace CA Ontario, Canada Phone:+1 905 535 1514

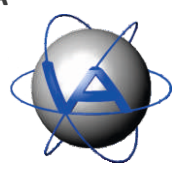

www.vectronic-aerospace.com

wildlife@vectronic-aerospace.com